## インターネット乗せ換え接続ガイド

お問合せ:テレビ松本ケーブルビジョン

0120-40-1008

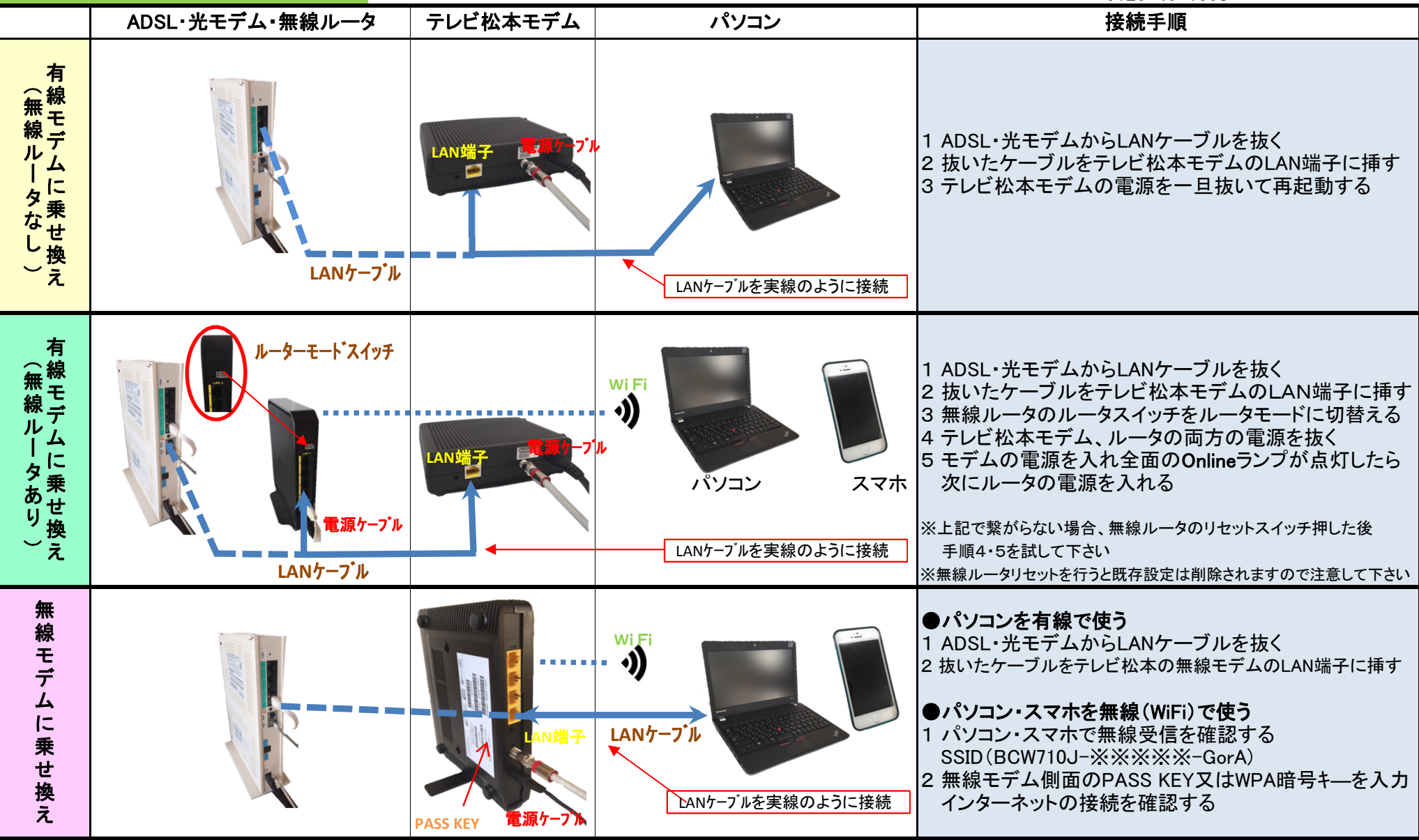